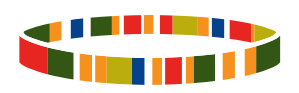

# 2015

Indice Ibrahim de la gouvernance en Afrique

Comment utiliser le Portail des données

FONDATION MO IBRAHIM

# Indice Ibrahim de la gouvernance en Afrique (IIAG) 2015

## Comment utiliser le Portail des données IIAG 2015

Le Portail des données IIAG est un fichier Excel interactif, disponible en anglais et en français, qui permet des analyses plus approfondies ou plus spécifiques des résultats de l'IIAG. Le Portail des données permet aux utilisateurs la liberté de consulter et utiliser les données de l'IIAG 2015 ainsi que des informations supplémentaires sur les pays.

## Que pouvez-vous faire avec le Portail des données ?

Le Portail des données présente les données et les résultats de l'IIAG 2015 de multiples façons. Il fournit l'information à tous les acteurs ; chercheurs intéressés aux données spécifiques des pays, fonctionnaires suivant les progrès dans leurs pays ou simplement à titre d'intéressé. Utiliser les « Principales conclusions » pour un aperçu général des résultats. Utiliser « Recherche par pays », « Recherche par groupe » et « Recherche par indicateur » pour voir les informations détaillées ou les informations spécifiques à un pays ou groupe. Spécifier le type de données et les années souhaitées. Faire une comparaison entre pays, scores, classements, indicateurs et années. Exporter les analyses en format Excel ou PDF.

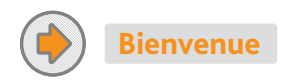

Naviguer le Portail des données. Lire la méthodologie de l'IIAG, examiner l'ensemble de la structure de l'IIAG, ou passer aux pages contenant les analyses spécifiques aux pays, groupes ou indicateurs.

## Indice Ibrahim de la Gouvernance en Afrique 2015 (IIAG) Portail des données

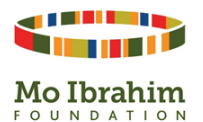

L'Indice Ibrahim de la gouvernance en Afrique (IIAG) fournit une évaluation annuelle de la qualité de la gouvernance dans les pays d'Afrique. Cet indice, compilé à partir de plus d'une centaine de variables élaborés par plus de 30 institutions africaines et internationales indépendantes constitue l'ensemble de données le plus complet sur la gouvernance en Afrique.

L'IIAG permet aux citoyens, aux gouvernements, aux institutions et au secteur privé d'évaluer précisément la capacité des pouvoirs publics à fournir les biens et services publics ainsi que l'efficacité des politiques publiques sur l'ensemble du continent. L'IIAG est outil qui sert à la fois à déterminer la performance des gouvernements, à en débattre et à inspirer les décideurs politiques

Ce Portail des données interactif facilitera vos recherches sur la performance des pays africains en matière de gouvernance.

#### Cliquez ici pour télécharger un guide utilisateur (PDF)

#### À propos

Lisez la méthodologie de l'IIAG, examinez l'ensemble de la structure de l'IIAG. informez-vous sur les sources des données et découvrez une sélection de groupes de pays pouvant servir à une analyse de l'IIAG.

#### Principales conclusions

Identifiez vos propres tendances sur la page « Scores et classements ». « Évolutions significatives » fait ressortir des pays qui, nous pouvons affirmer avec une certitude statistique, ont enregistré une progression ou dégradation sur une période donnée.

#### **Recherche par pays**

Comment utiliser ce classeur

Analysez les scores, les classements et les tendances spécifiques à chaque pays.

Compare

définitions.

Comparez les scores entre pays et groupes.

Recherche par groupe

**Recherche par indicateur** 

Analysez les scores, les classements et les tendances des régions. des

Communautés Économiques Régionales et des groupes géographiques

Examinez des indicateurs individuels, y compris les données brutes et les

Veuillez activer les macros afin de pouvoir utiliser correctement le classeur. Plusieurs pages sont disponibles sur chacune des feuilles de calcul. Accédez aux différentes pages en cliquant sur le titre de la page en haut de chaque feuille de calcul. Le schéma ci-dessous décrit la section de navigation qui apparaît en haut de chaque feuille de calcul.

#### Indice Ibrahim de la Gouvernance en Afrique 2015

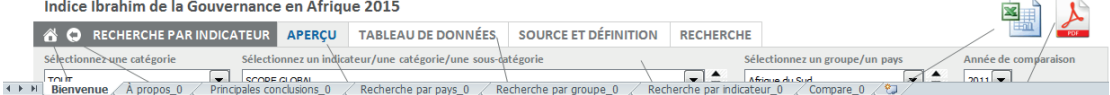

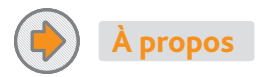

Voir l'ensemble de la structure de l'IIAG ; lire la méthodologie ; informer-vous sur les sources des données ; découvrir la sélection de groupes de pays qui est utilisée pour l'analyse de l'IIAG.

| lice Ibrahim                                                                                                    | de la Gouve                                                                                                    | rnance en /                                                                                                    | Afrique 2015                                                                                                    |                                                                                                    |                                                                                                    |                                                                                                    |                                                                                                    |                                                                                                    |                                                                                                    |                                                                                                    | ×                                                                                                    | 2                                                                                                    |                                                                                                    |
|----------------------------------------------------------------------------------------------------|----------------------------------------------------------------------------------------------------|----------------------------------------------------------------------------------------------------|----------------------------------------------------------------------------------------------------|----------------------------------------------------------------------------------------------------|----------------------------------------------------------------------------------------------------|----------------------------------------------------------------------------------------------------|----------------------------------------------------------------------------------------------------|----------------------------------------------------------------------------------------------------|----------------------------------------------------------------------------------------------------|----------------------------------------------------------------------------------------------------|----------------------------------------------------------------------------------------------------|----------------------------------------------------------------------------------------------------|----------------------------------------------------------------------------------------------------|
| À PROPO                                                                                                    | S STRUCTUR                                                                                                    | E DE L'IIAG                                                                                                    | MÉTHODOLOGI                                                                                                    | E FOURNIS                                                                                                    | SSEURS DES DO                                                                                                    | DNNÉES                                                                                                    | SOURCES DES DON                                                                                                    | NÉES GRO                                                                                                    | UPES DE PAYS                                                                                                    | ANCIEN SOU                                                                                                    | DAN                                                                                                    | FOR                                                                                                    |                                                                                                    |
| Structure<br>score global j                                                                                                    | e de l'IIAC<br>93 indicateurs                                                                                                    | 2015                                                                                                    |                                                                                                    |                                                                                                    |                                                                                                    |                                                                                                    |                                                                                                    |                                                                                                    |                                                                                                    |                                                                                                    |                                                                                                    |                                                                                                    |                                                                                                    |
|                                                                                                    | SÉCURITÉ ET É                                                                                                    | AT DE DROIT                                                                                                    |                                                                                                    | PARTICIP                                                                                                    | ATION ET DROITS DE                                                                                                    | и и номме                                                                                                    | D                                                                                                    | ÉVELOPPEMENT ÉC                                                                                                    | ONOMIQUE DURAB                                                                                                    | LE                                                                                                    | DÉ                                                                                                    | VELOPPEMENT HUM                                                                                                    | IAIN                                                                                                    |
| État de droit                                                                                                    | 25 indic                                                                                                    | sécurité individuelle                                                                                                    | Sécurité patienale                                                                                                    | Participation                                                                                                    | 17 indicateurs                                                                                                    | Parité                                                                                                    | Cestion mblique                                                                                                    | 29 inc                                                                                                    | Infrastructures                                                                                                    | Secteur agricole                                                                                                    | Protection sociale                                                                                                    | 22 indicateurs                                                                                                    | Santé                                                                                                    |
| Sindiciteurs Sindiciteurs Troits de propriété BaD Droits de propriété Ba Mente propriété BaN Droits d'accés à la propriété HER Droits d'accés à la propriété WEE Procédure judiciaire Procédure judiciaire | 9 Indicateur<br>9 Indicateur<br>Redevabilité,<br>transparence et<br>corruption dans<br>is sectaur public<br>Redevabilité,<br>transparence et<br>compution dans<br>le secteur public<br>BM<br>Accès à<br>l'information | 6 indicateurs<br>Sécurité<br>Individuelle<br>EU<br>Services de police<br>WEF<br>Depôt de plainte<br>contre les fautes<br>professionnelles<br>de la police<br>GI<br>Troubles sociaux<br>EU<br>Criminalité | Sindcateurs<br>Implication de<br>gouvernement<br>dans un<br>conflit anné<br>UCCP<br>Conflit anné<br>interne<br>EUU<br>Tensions<br>EUU<br>Personnes<br>diplactes internes<br>IDMC | S inficience<br>S inficience<br>FH<br>Participation à<br>la vie politique<br>ElU<br>Élections libres<br>et transparentes<br>BS<br>Élections<br>ét cransparentes<br>IIEEP<br>Capacité effective | Liberté<br>d'expression<br>Liberté<br>d'expression<br>Bi<br>Bi<br>Bi<br>Bi<br>Liberté de la presse<br>RSF<br>Censure d'internet*<br>Gi<br>Censure d'internet*<br>Gi<br>Liberté<br>d'asposition<br>et de riturion | 7 indicaturs<br>fgalité entre<br>les sexes<br>RAD<br>fgalisé entre<br>les sexes<br>RAD<br>fgalisé entre<br>les sexes<br>BM<br>Représentation<br>équilibrée des fill<br>réducations da<br>BM<br>Participation<br>des femmes à la | 9 Indicateura           Administration<br>publique centrale<br>RAD           Administration<br>publique centrale<br>RAD           Administration<br>publique centrale<br>RAD           Administration<br>publique centrale<br>RAD           Systeme<br>statistique<br>BH           BH           BH           BH           BH/COCE/F<br>PNU/D | desentSprises<br>Sindicateurs<br>Environnement<br>Concurrentiel<br>BAD<br>Environnement<br>Environnement<br>Environnement<br>BA<br>Procédure<br>d'appels d'offres<br>GI<br>Procédures<br>douanitres<br>W/EF | 7 Indicateurs<br>Réseau routier<br>WEF<br>Réseau ferroviaire<br>EIU<br>Transport aérien<br>WEF<br>Casifié du<br>transport aérien<br>WEF<br>Accés à l'eau<br>Accés à l'eau | Allication et<br>gestion des<br>ressources<br>publiques en faveur<br>du developpement<br>agricole et rural<br>FIDA<br>Redevabilité,<br>transparence et<br>compositions de<br>rurale FIDA<br>Accès à la terre<br>et aux ressources<br>populations rurales<br>fable revenu | 7 Indicaters<br>7 Indicaters<br>Protection sociale<br>BS<br>Services sociaux<br>(anté et<br>éducation)<br>Services sociaux<br>(anté et<br>éducation)<br>BM<br>Politiques de<br>l'icmploi et de la | 7 Infectors<br>2 Infectors<br>Dispense et qualité<br>de l'enseignement<br>BS<br>Qualité du<br>système éducatif<br>WEF<br>Nombre d'kléves<br>par enseignant<br>dans le cycle<br>primaire<br>UNESCO<br>Nivesu<br>d'alphabétisation<br>UNESCO | Bindicateur     Bindicateur     Accès à un rés- sanitaire amél     OM5/UNICEF     Défécation en     plein air     OM5/UNICEF     Mortalité infat     IGME     Mortalité infat     GME     Mortalité     Sous-alimentat     Sous-alimentat |
| EIU<br>Décisions<br>judiciaires<br>GI<br>Indépendance<br>de la justice<br>BS<br>Indépendance<br>de la justice                                                                                              | Information<br>publique<br>GI<br>Accès aux<br>processus et<br>documents<br>législatifs<br>GI<br>Evrices en ligne<br>DAES                                                                                              | violente<br>EIU<br>Violence politique<br>Violence du<br>gouvernement<br>contre la<br>population civile<br>ACLED<br>Terreur politique<br>PTS                                                              | Réfugiés politiques<br>HCR                                                                                                    | a gouverner<br>BS                                                                                                    | Liberté<br>d'association<br>et de réunion<br>BS<br>Liberté<br>d'association*<br>GI<br>Syndicats*<br>GI<br>Libertés<br>individuelles                                                                              | Egalité entre les<br>sexes sur le lieu<br>de travail<br>GI<br>Législation contr<br>les violences fait<br>aux femmes<br>OCDE                                                                                                    | Cestion budgétaire<br>RAD<br>Cestion budgétaire<br>BAD<br>Cestion budgétaire<br>BM<br>Ratio des recettes<br>budgétaires<br>par rapport<br>aux dépenses<br>BAD/CUA/CEA                                                                                                    | Climat<br>d'investissement<br>HER<br>Bureaucratie<br>et formalités<br>administratives<br>EIU<br>Solidité des<br>banques<br>WEF                                                                              | courante<br>OMS/UNICEF<br>Accès à l'eau<br>potable améliorée<br>OMS/UNICEF<br>Réseau électrique<br>WEF<br>Réseau<br>téléphonique<br>et infrastructure<br>des Ti           | Accès à la terre<br>FIDA<br>Accès à l'eau à<br>usage agricole FIDA<br>Climat du<br>commerce en<br>zone rurale<br>Climat<br>d'investissement<br>dans le secteur<br>avricole FIDA                                                                                          | Politiques de<br>l'emploi et de la<br>protection sociale<br>BAD<br>Politiques de<br>l'emploi et de la<br>protection sociale<br>BM<br>Exclusion sociale<br>BS                                      | Achèvement du<br>cycle primaire<br>BM<br>Inscription en<br>cycle secondaire<br>UNESCO<br>Inscription en<br>cycle tertiaire<br>UNESCO                                                                                                    | BM<br>Maladies<br>(paludisme et<br>tuberculose)<br>Paludisme<br>OMS<br>Tuberculose<br>OMS<br>Vaccination<br>(rougeole, DC'                                                                                                    |
| WEF<br>Indépendance<br>de la justice*<br>GI<br>Nomination<br>des juges*                                                                                                    | bureaucratie<br>BM<br>Corruption<br>au niveau du                                                                                                    | Trafic d'êtres<br>humains<br>USDS                                                                                                    |                                                                                                    |                                                                                                    | Garantie<br>des libertés<br>individuelles<br>BS<br>Libertés                                                                                                    | Participation des<br>femmes à la vie<br>politique<br>Représentation<br>des femmes au                                                                                                    | Politique<br>budgétaire<br>Politique<br>budgétaire                                                                                                    |                                                                                                    | Réseau<br>téléphonique<br>EIU<br>Infrastructure<br>des TI                                                                                                    | Développement<br>des services<br>financiers ruraux<br>FIDA<br>Accès aux intrants<br>arricolas at                                                                                                    | Affectation<br>équitable des<br>ressources<br>publiques                                                                                                    |                                                                                                    | et hépatite B)<br>Vaccination co<br>la rougeole<br>BM<br>Vaccination D                                                                                                    |

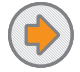

# Principales conclusions

Voir les principales conclusions de l'IIAG, les scores des pays, les scores des groupes, et l'évolution des scores. Utiliser la page « Évolutions significatives » pour montrer les pays qui, nous pouvons affirmer avec une certitude statistique, ont enregistré une progression ou dégradation sur une période donnée.

| Indice Ibrahim de la     | a Gouvernar  | nce en | Afrique 2015          |              |        |                         |                  |            |                     | x               | 1           |                              |           |      |
|--------------------------|--------------|--------|-----------------------|--------------|--------|-------------------------|------------------|------------|---------------------|-----------------|-------------|------------------------------|-----------|------|
|                          | ONCLUSIONS   | SCOP   | RES ET CLASSEMENTS    | ÉVOLUTI      | ON SIG | NIFICATIVE              |                  |            |                     | 西西              | <b>P</b> 00 |                              |           |      |
| Filtre par catégorie     |              |        | Filtre par groupe     | Trier par    |        | Année de comparaison Me | ettre un pays en | surbrillan | ce Mettre un groupe | en surbrillance |             |                              |           |      |
| NIVEAU GLOBAL, CATÉGORIE |              | -      | Afrique               | Alphabétique | -      | 2011 💌                  | aucun>           |            | <aucun></aucun>     | •               | Affiche     | er l'intervalle de confiance |           |      |
|                          |              |        |                       |              |        |                         |                  |            |                     |                 | _           |                              |           |      |
| 2014 scores at a         | laccomente   |        |                       |              |        |                         |                  |            |                     |                 |             |                              |           |      |
| ZOI4 SCOLES EL C         | illissements |        |                       |              |        |                         |                  |            |                     |                 |             |                              |           |      |
| The par ordre alphab     | enque        |        |                       |              |        |                         |                  |            |                     |                 |             |                              |           |      |
| Score/ 100; 100=le pl    | us élevé     |        |                       |              |        |                         |                  |            |                     |                 |             |                              |           |      |
| Δ = évolution 2011-20    | 014          |        |                       |              |        |                         |                  |            |                     |                 |             |                              |           |      |
|                          |              |        |                       |              |        |                         |                  |            |                     |                 |             |                              |           |      |
| SCORE GLOBAL             |              |        | SÉCURITÉ ET ÉTAT DE   | DROIT        |        | PARTICIPATION ET I      |                  | OMME       | DÉVELOPPEMENT ÉC    | CONOMIQUE DU    | JRABLE      | DÉVELOPPEMENT HUI            | MAIN      |      |
| Classement / 54          | Score / 100  | ۵      | Classement / 54       | Score / 100  | ۵      | Classement / 54         |                  | Δ          | Classement / 54     | Score / 100     | Δ           | Classement / 54              | Score/100 |      |
| Afrique                  | 50.1 +       | 0.2    | Afrique               | 51.3         | -0.3   | Afrique                 | 49.3             | +0.7       | Afrique             | 43.2            | -0.7        | Afrique                      | 56.4      | +1.7 |
| 4 Afrique du Sud         | 73.0 +       | 0.9    | 7 Afrique du Sud      | 68.4         | +0.8   | 4 Afrique du Sud        | 73.9             | -0.2       | 2 Afrique du Sud    | 72.3            | +2.8        | 6 Afrique du Sud             | 77.3      | +0.3 |
| 20 Algérie               | 52.9 +       | 1.4    | 32 Algérie            | 50.4         | +1.7   | 33 Algérie              | 43.6             | +4.0       | 27 Algérie          | 44,4            | -1.7        | 7 Algérie                    | 73.3      | +1.4 |
| 43 Angola                | 40.8 +       | 0.2    | 40 Angola             | 43.8         | -0.0   | 35 Angola               | 40.2             | +2.3       | 43 Angola           | 31.6            | -3.2        | 43 Angola                    | 47.6      | +1.6 |
| 15 Bénin                 | 58.8         | 0.2    | 15 Bénin              | 61.2         | -0.2   | 9 Bénin                 | 68.3             | +0.1       | 22 Bénin            | 47.7            | -2.3        | 24 Bénin                     | 57.8      | +1.6 |
| 3 Botswana               | 74.2         | 1.8    | 2 Botswana            | 82.7         | -2.4   | 8 Botswana              | 68.7             | -4.4       | 4 Botswana          | 66.1            | -2.2        | 3 Botswana                   | 79.5      | +1.3 |
| 22 Burkina Faso          | 52.2 +       | 0.3    | 25 Burkina Faso       | 55.2         | -1.2   | 22 Burkina Faso         | 55.9             | +1.7       | 20 Burkina Faso     | 49.0            | -2.2        | 41 Burkina Faso              | 48.9      | +2.7 |
| 38 Burundi               | 45.8 +       | 1.2    | 44 Burundi            | 39.8         | -2.6   | 26 Burundi              | 50.3             | +4.7       | 40 Burundi          | 35.4            | -3.1        | 25 Burundi                   | 57.7      | +5.8 |
| 2 Cabo Verde             | 74.5         | 1.9    | 3 Cabo Verde          | 75.9         | -1.1   | 1 Cabo Verde            | 83.1             | -3.5       | 9 Cabo Verde        | 60.6            | -1.6        | 4 Cabo Verde                 | 78.6      | -1.4 |
| 37 Cameroun              | 45.9         | 1.3    | 39 Cameroun           | 44.2         | -4.0   | 37 Cameroun             | 37.9             | -2.1       | 30 Cameroun         | 41.6            | -1.1        | 21 Cameroun                  | 59.8      | +2.1 |
| 32 Comores               | 48.5 +       | 0.9    | 22 Comores            | 56.2         | +4.1   | 24 Comores              | 51.3             | -4.1       | 47 Comores          | 27.4            | +0.2        | 23 Comores                   | 58.9      | +3.5 |
| 42 Congo                 | 42.8 +       | 0.6    | 38 Congo              | 45.8         | -0.0   | 36 Congo                | 38.2             | +2.2       | 39 Congo            | 36.8            | +1.6        | 38 Congo                     | 50.4      | -1.4 |
| 35 Côte d'Ivoire         | 48.3 +       | 8.5    | 37 Côte d'Ivoire      | 47.0         | +13.1  | 25 Côte d'Ivoire        | 50.3             | +11.3      | 24 Côte d'Ivoire    | 46.0            | +3.5        | 40 Côte d'Ivoire             | 49.7      | +6.0 |
| 36 Djibouti              | 45.9 +       | 0.5    | 30 Djibouti           | 52.4         | +1.5   | 44 Djibouti             | 35.7             | -0.8       | 28 Djibouti         | 42.3            | +1.4        | 31 Djibouti                  | 53.3      | -0.2 |
| 24 Égypte                | 51.3 +       | 0.5    | 34 Égypte             | 49.8         | -3.0   | 41 Égypte               | 36.7             | +8.6       | 11 Égypte           | 53.4            | -4.0        | 14 Égypte                    | 65.2      | +0.3 |
| 50 Érythrée              | 29.9         | 0.4    | 48 Érythrée           | 30.6         | -0.6   | 51 Érythrée             | 22.1             | -2.1       | 51 Érythrée         | 20.3            | -0.9        | 44 Érythrée                  | 46.5      | +2.0 |
| 31 Éthiopie              | 48.6 +       | 3.4    | 26 Éthiopie           | 55.1         | +10.1  | 45 Éthiopie             | 35.7             | +0.3       | 23 Éthiopie         | 46.9            | -3.8        | 27 Éthiopie                  | 56.7      | +7.0 |
| 23 Gabon                 | 52.2 +       | 1.2    | 20 Gabon              | 57.7         | +1.2   | 28 Gabon                | 48.6             | +3.6       | 31 Gabon            | 41.2            | -0.8        | 18 Gabon                     | 61.2      | +0.8 |
| 27 Gamble                | 50.5         | 1.7    | 33 Gambie             | 50.1         | -3.9   | 43 Gamble               | 36.4             | -1.5       | 17 Gambie           | 50.2            | -0.9        | 13 Gambie                    | 65.3      | -0.7 |
| 7 Ghana                  | 67.3 -       | 0.4    | 6 Ghana               | 70.6         | -1.5   | 2 Ghana                 | 76.1             | +0.1       | 13 Ghana            | 51.3            | -1.5        | 8 Ghana                      | 71.5      | +1.1 |
| 40 Guinée                | 43.7 -       | 0.1    | 36 Guinée             | 47.9         | -0.1   | 31 Guinée               | 46.0             | -3.4       | 41 Guinée           | 32.4            | -1.2        | 42 Guinée                    | 48.7      | +4.4 |
| 46 Guinée équatorial     | e 35.5 -     | 0.7    | 45 Guinée équatoriale | e 39.3       | -1.3   | 52 Guinée équatoria     | ale 22.0         | -4.9       | 46 Guinée équatoria | le 27.6         | +2.1        | 32 Guinée équatoriale        | : 53.1    | +1.3 |
| 45 Guinée-Bissau         | 35.7 -       | 3.2    | 47 Guinée-Bissau      | 36.8         | -3.9   | 38 Guinée-Bissau        | 37.7             | -4.1       | 49 Guinée-Bissau    | 24.1            | -1.4        | 47 Guinée-Bissau             | 44.2      | -3.3 |

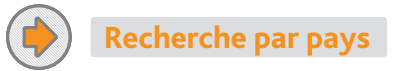

Explorer l'information spécifique des pays ; analyser les scores, classements et tendances des pays ; examiner en détail les données et les indicateurs. Voir les données supplémentaires pour compléter la recherche.

#### Indice Ibrahim de la Gouvernance en Afrique 2015

| Indice Ibrahim de la Gouvernance en Afrique 2015 |         |                |           |             |                    |                         |     |     |  |  |
|--------------------------------------------------|---------|----------------|-----------|-------------|--------------------|-------------------------|-----|-----|--|--|
| 📸 💿 RECHERCHE PAR PAYS                           | APERÇU  | GRAPHIQUES     | TENDANCES | INDICATEURS | TABLEAU DE DONNÉES | DONNÉES SUPPLÉMENTAIRES | Ent | POF |  |  |
| Sélectionnez un groupe/un pays                   | Année ( | de comparaison |           |             |                    |                         |     |     |  |  |
|                                                  |         |                |           |             |                    |                         |     |     |  |  |

#### Afrique du Sud Δ = Évolution depuis 2011

|                                    | 2014 | Δ     | Moyenne<br>africaine | Classement<br>/ 54 |
|------------------------------------|------|-------|----------------------|--------------------|
| SCORE GLOBAL                       | 73.0 | +0.9  | 50.1                 | 4                  |
| SÉCURITÉ ET ÉTAT DE DROIT          | 68.4 | +0.8  | 51.3                 | 7                  |
| ÉTAT DE DROIT                      | 95.4 | +5.3  | 50.8                 | 2                  |
| REDEVABILITÉ                       | 66.8 | +0.9  | 35.5                 | 3                  |
| SÉCURITÉ INDIVIDUELLE              | 31.6 | -3.0  | 44.0                 | 45                 |
| SÉCURITÉ NATIONALE                 | 80.0 | +0.0  | 74.8                 | 28                 |
| PARTICIPATION ET DROITS DE L'HOMME | 73.9 | -0.2  | 49.3                 | 4                  |
| PARTICIPATION                      | 81.1 | +1.4  | 45.9                 | 4                  |
| DROITS                             | 67.1 | -1.3  | 47.3                 | 7                  |
| PARITÉ                             | 73.6 | -0.7  | 54.8                 | 5                  |
| DÉVELOPPEMENT ÉCONOMIQUE DURABLE   | 72.3 | +2.8  | 43.2                 | 2                  |
| GESTION PUBLIQUE                   | 71.6 | -5.0  | 46.0                 | 1                  |
| ENVIRONNEMENT DES ENTREPRISES      | 79.6 | +6.8  | 40.7                 | 2                  |
| INFRASTRUCTURES                    | 75.7 | +10.6 | 36.5                 | 3                  |
| SECTEUR AGRICOLE                   | 62.3 | -1.2  | 50.5                 | 9                  |
| DÉVELOPPEMENT HUMAIN               | 77.3 | +0.3  | 56.4                 | 6                  |
| PROTECTION SOCIALE                 | 77.9 | +1.1  | 50.9                 | 5                  |
| ENSEIGNEMENT                       | 74.5 | +1.7  | 48.8                 | 3                  |
| SANTÉ                              | 79.3 | -1.9  | 69.9                 | 12                 |
|                                    |      |       |                      |                    |

### Synthèse de l'IIAG 2015

Sprinces de l'ING 2013 Emergistre un score de 73,0 (sur 100) pour le niveau global de gouvernance et occupe la 4e place (sur 54) en Afrique. Depuis 2011 a enregistre une progression de 40,9 points de son niveau global de gouvernance et une progression dans trois des quatre catégories : Sécurité et État de Droit (+0,8 points), Développement Économique Durable (+2,8 points) et Développement Humain (+0,3 points). Enregistre un score plus élevé que la moyenne africaine (50,1) et un score plus élevé que la moyenne régionale de

l'Afrique australe (58.9).

I Arrique austraie (56.9).
Obtient son score le plus élevé dans la catégorie Développement Humain (77,3) et son score le plus faible dans la catégorie Sécurité et fatta de Droit (68.4).
Obtient son score le plus élevé dans la sous-catégorie État de Droit (95,4) et son score le plus faible dans la sous-catégorie état de Croit (95,4) et son score le plus faible dans la sous-catégorie Sécurité individuelle (51,6).

| Chef d'État                                                              | Président Jacob Zuma                    |
|--------------------------------------------------------------------------|-----------------------------------------|
| Date d'élection                                                          | 09 May, 2009                            |
| Chef du gouvernement                                                     | Président Jacob Zuma                    |
| Date d'élection                                                          | 09 May, 2009                            |
| Région                                                                   | Afrique australe                        |
| Adhésion(s) CER                                                          | SADC                                    |
| Population (total m)                                                     | 54.0                                    |
| Population urbaine (% de la population totale)                           | 64.3                                    |
| Mécanisme africain d'évaluation par les<br>pairs (MAEP)                  | Membre, examiné par les pairs, rapporté |
| Charte Africaine de la democratie, des<br>elections et de la gouvernance | Signé, ratifié                          |
| Charte africaine de la statistique                                       | Pas signé, pas ratifié                  |

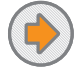

# Recherche par groupe

Analyser les scores des régions, des Communautés Économiques Régionales (CER) et des groupes géographiques.

| Indice Ibrahim de | la Gouverna      | ance en Af  | rique 2015         |             |           |                     |                 |      | 1   |
|-------------------|------------------|-------------|--------------------|-------------|-----------|---------------------|-----------------|------|-----|
| 🖀 🗢 RECHERCHE F   | PAR GROUPE       | APERÇU      | TABLEAU DE DONNÉES | INDICATEURS | TENDANCES | SÉRIE CHRONOLOGIQUE | GROUPES DE PAYS | EDT. | FOI |
| Filtre par groupe | Filtre par catég | orie        | Type de            | mesure      |           |                     |                 |      |     |
| Afrique 💌         | NIVEAU GLOBAL    | , CATÉGORIE | ▼ Score            | <b>•</b>    |           |                     |                 |      |     |

#### Afrique

Score/ 100; 100=le plus élevé

|                | SCORE GLOBAL | SÉCURITÉ ET ÉTAT<br>DE DROIT |      | DÉVELOPPEMENT<br>ÉCONOMIQUE<br>DURABLE | DÉVELOPPEMENT<br>HUMAIN |
|----------------|--------------|------------------------------|------|----------------------------------------|-------------------------|
| Afrique        | 50.1         | 51.3                         | 49.3 | 43.2                                   | 56.4                    |
| Afrique du Sud | 73.0         | 68.4                         | 73.9 | 72.3                                   | 77.3                    |
| Algérie        | 52.9         | 50.4                         | 43.6 | 44.4                                   | 73.3                    |
| Angola         | 40.8         | 43.8                         | 40.2 | 31.6                                   | 47.6                    |
| Bénin          | 58.8         | 61.2                         | 68.3 | 47.7                                   | 57.8                    |
| Botswana       | 74.2         | 82.7                         | 68.7 | 66.1                                   | 79.5                    |
| Burkina Faso   | 52.2         | 55.2                         | 55.9 | 49.0                                   | 48.9                    |
| Burundi        | 45.8         | 39.8                         | 50.3 | 35.4                                   | 57.7                    |
| Cabo Verde     | 74.5         | 75.9                         | 83.1 | 60.6                                   | 78.6                    |
| Cameroun       | 45.9         | 44.2                         | 37.9 | 41.6                                   | 59.8                    |
| Comores        | 48.5         | 56.2                         | 51.3 | 27.4                                   | 58.9                    |
| Congo          | 42.8         | 45.8                         | 38.2 | 36.8                                   | 50.4                    |
| Côte d'Ivoire  | 48.3         | 47.0                         | 50.3 | 46.0                                   | 49.7                    |
| Djibouti       | 45.9         | 52.4                         | 35.7 | 42.3                                   | 53.3                    |
| Égypte         | 51.3         | 49.8                         | 36.7 | 53.4                                   | 65.2                    |
| Érythrée       | 29.9         | 30.6                         | 22.1 | 20.3                                   | 46.5                    |
| Éthiopie       | 48.6         | 55.1                         | 35.7 | 46.9                                   | 56.7                    |
| Gabon          | 52.2         | 57.7                         | 48.6 | 41.2                                   | 61.2                    |
| Gambie         | 50.5         | 50.1                         | 36.4 | 50.2                                   | 65.3                    |

4

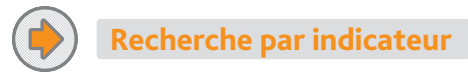

Examiner les indicateurs individuels, y compris les données brutes et les définitions. Voir les scores, classements et graphiques des pays et des groupes par chaque indicateur. Faire une comparaison entre années et tendances dans le temps. Utiliser la page « Recherche » pour chercher des indicateurs sur les questions spécifiques de gouvernance.

|                                                                             |                      |                 |                     | 🖾 🗋 👗                |
|-----------------------------------------------------------------------------|----------------------|-----------------|---------------------|----------------------|
| ECHERCHE PAR INDICATEUR APERÇU TABLEAU DE DONNÉES SOURCE ET DÉFIN           | ITION RECHERCHE      |                 |                     | FOR                  |
| z une catégorie Sélectionnez un indicateur/une catégorie/une sous-catégorie |                      | Sélectionnez un | groupe/un pays      | Année de comparaisor |
| SCORE GLOBAL                                                                | • •                  | Afrique du Sud  | - +                 | 2011 💌               |
|                                                                             |                      |                 |                     |                      |
| LOBAL                                                                       |                      |                 |                     |                      |
| E GLOBAL                                                                    |                      |                 |                     |                      |
|                                                                             | 2014 Score           |                 | Évolution depuis    | 2011                 |
| Échelle des scores de tous les pays — Moyenne africaine Afrique du Sud      | 2014 30010           |                 | crointion acpuis    | 2011                 |
| 0                                                                           | Les cinq premiers p  | ays             | Les plus fortes pro | ogressions           |
|                                                                             | Maurice              | 79.9            | Côte d'Ivoire       | +8.5                 |
|                                                                             | Cabo Verde           | 74.5            | Zimbabwe            | +4.6                 |
| 30                                                                          | Botswana             | 74.2            | Sénégal             | +4.5                 |
|                                                                             | Afrique du Sud       | 73.0            | Kenya               | +4.3                 |
|                                                                             | Namibie              | 70.4            | Тодо                | +4.0                 |
| 0                                                                           |                      |                 |                     |                      |
|                                                                             |                      |                 |                     |                      |
| 10                                                                          | Les cinq derniers pa | ys              | Les plus fortes dé  | gradations           |
|                                                                             | Érythrée             | 29.9            | Soudan du Sud       | -9.6                 |
|                                                                             | Soudan               | 28.3            | RCA                 | -8.4                 |
| :0                                                                          | RCA                  | 24.9            | Mali                | -8.1                 |
|                                                                             | Soudan du Sud        | 19.9            | Guinée-Bissau       | -3.2                 |
|                                                                             | Somalie              | 8.5             | Libye               | -2.4                 |

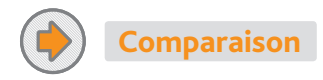

Comparer les scores entre pays et groupes.

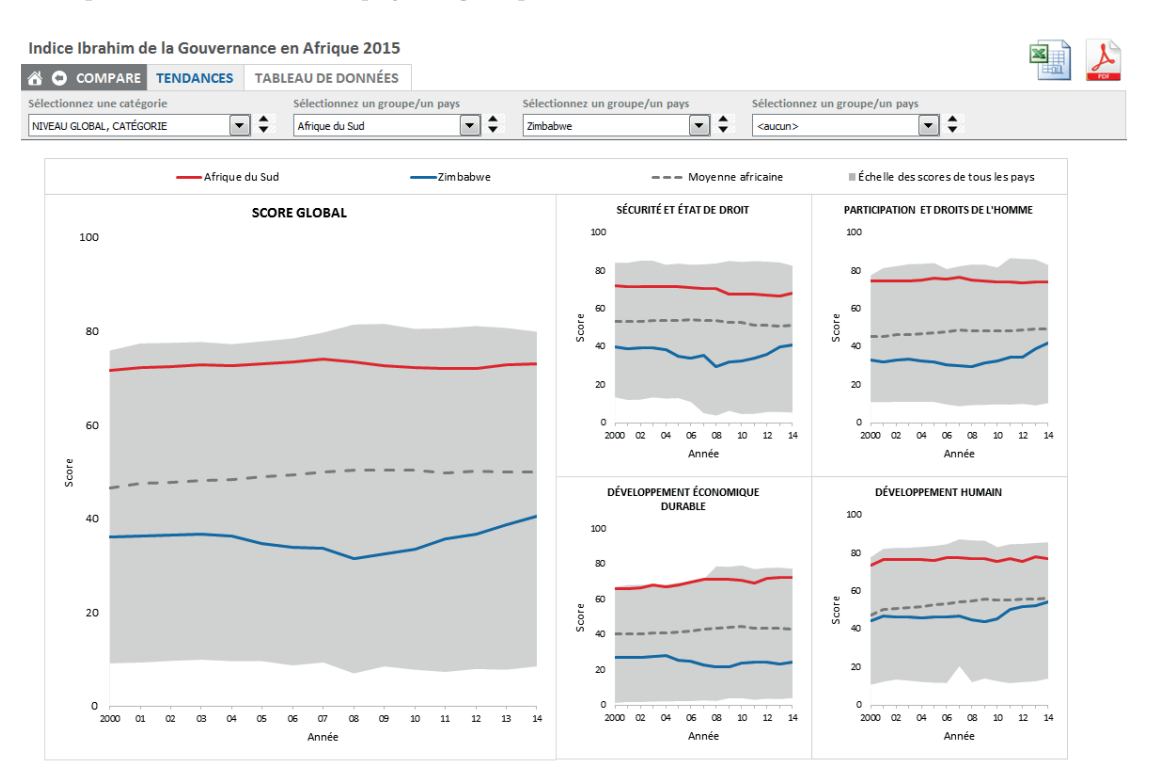

www.moibrahimfoundation.org